# **HAMILTON SAFE** Entrance Control System (ECS) Trouble Shooting Guide

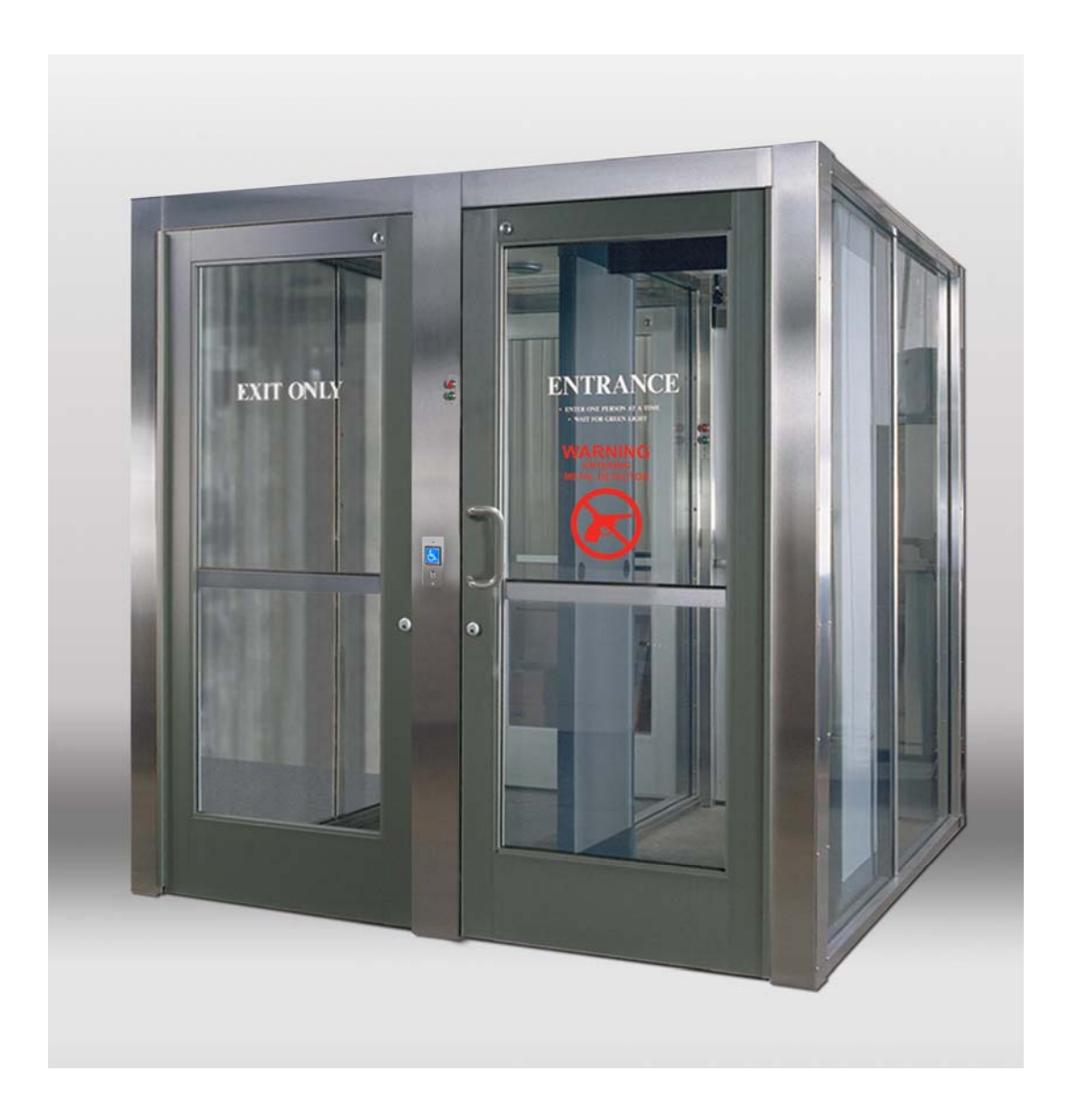

Document Number : 08-349

#### **Crouzet Controller**

The controller is completely wired and programmed at the Hamilton factory. Inputs and outputs along with IP addresses are listed below for troubleshooting purposes. See drawing 96-269 for more information.

|    | Input Details                                                  |
|----|----------------------------------------------------------------|
| 11 | Push bar door 1 allows exit – overrides manual lock            |
| 12 | Door contact door 1 – verifies open or closed                  |
| 13 | Bond sensor door 1 maglock – verifies locked or unlocked       |
| 14 | Door contact door 2 – verifies open or closed                  |
| 15 | Bond sensor door 2 maglock – verifies locked or unlocked       |
| 16 | Door contact door 3 – verifies open or closed                  |
| 17 | Bond sensor door 3 maglock – verifies locked or unlocked       |
| 18 | Push bar door 4 allows exit – overrides manual lock            |
| 19 | Door contact door 4 – verifies open or closed                  |
| IA | Bond sensor door 4 maglock – verifies locked or unlocked       |
| IB | IR door 1 – detects person between door 1 and weapon detector  |
| IC | IR door 2 – detects person between weapons detector and door 2 |
| ID | IR door 3 and 4 – detects person on exit side                  |
| IE | Weapon detector alarm – reset via admit switch                 |
| IF | Wireless admit – function same as admit switch                 |
| IG | Capture on exit input                                          |

|        | Output Details                   |
|--------|----------------------------------|
| 01     | Voice announcement on alarm      |
| 02     | Green light – OK to exit door 4  |
| O3     | Green light – OK to enter door 1 |
| O4     | Green light – OK to enter door 3 |
| O5     | Red light – Do not enter door 2  |
| O6     | Maglock power door 1             |
| 07     | Maglock power door 2             |
| COMMON | For outputs O8, O9 & OA          |
| O8     | Maglock power door 3             |
| O9     | Maglock power door 4             |
| OA     | Cabin Lights                     |

| IP Addre           | esses         |
|--------------------|---------------|
| Master Console     | 192.168.0.10  |
| Slave Console      | 192.168.0.11  |
| Crouzet Controller | 192.168.0.210 |
| Subnet Mask All    | 255.255.255.0 |

# Entrance Control System Service Points Top Five

- 1.) Infra Red Detectors
- 2.) Maglocks
- 3.) Door Closers
- 4.) Loops
- 5.) Touch Bars

#### **OA-203C Infrared Motion Sensor Adjustments**

The OA-203C sensor for each door is adjusted at the Hamilton factory for each door and should not need additional adjustment. If adjustment becomes necessary, or the sensor is replaced, follow the instructions below. Refer to the photo for each adjustment location. The sensor is shown removed from the wall for clarity.

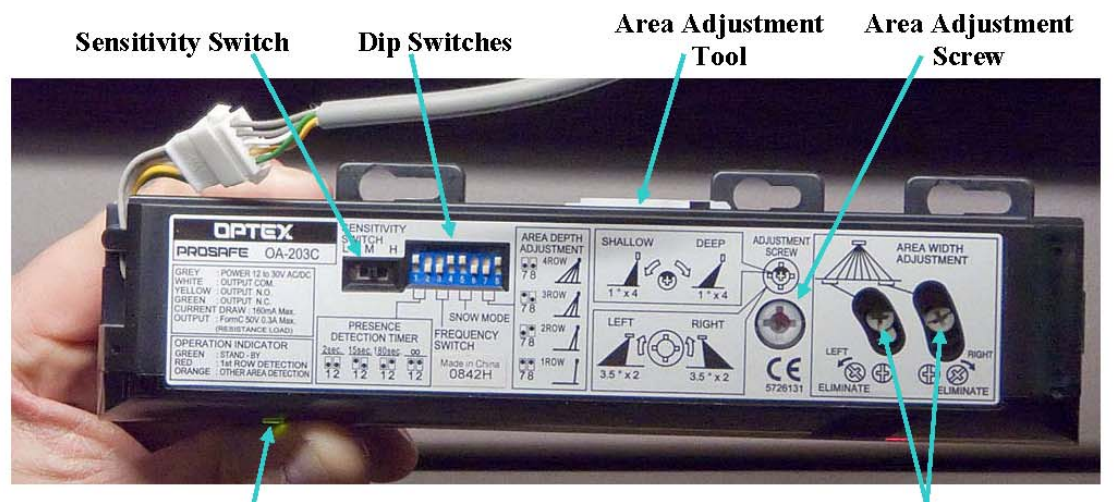

#### **Operation Indicator**

Width Adjustment Shutters

*Sensitivity Switch* – All doors should be set to "M" for medium sensitivity in most cases but some sites may require high sensitivity.

*Dip Switches* – Set the 8 switches for each door according to the following chart:

|   | Door 1 | Door 2 | Door 3 | Door 4 |
|---|--------|--------|--------|--------|
| 1 | UP     | UP     | UP     | UP     |
| 2 | DOWN   | DOWN   | DOWN   | DOWN   |
| 3 | UP     | UP     | DOWN   | DOWN   |
| 4 | DOWN   | UP     | UP     | DOWN   |
| 5 | UP     | UP     | UP     | UP     |
| 6 | DOWN   | DOWN   | DOWN   | DOWN   |
| 7 | UP     | DOWN   | UP     | UP     |
| 8 | DOWN   | UP     | DOWN   | DOWN   |

Area Adjustment Screw – This screw has outer and inner adjustment as follows:

Using the snub end of the area adjustment tool, adjust the width angle left or right between 0° and 7° (3.5° per click). Set all doors to the middle setting.

Using the phillips end of the area adjustment tool, adjust the depth angle between -4° and +4° (1° per click). Set all doors 2 clicks to the right from center.

*Width Adjustment Shutters* – With the long slots in the screw heads facing vertical, the full pattern width will be obtained. Turning the left screw counter-clockwise reduces the left side of the pattern by  $3.5^{\circ}$  per click. Turning the right screw clockwise reduces the right side of the pattern by  $3.5^{\circ}$  per click.

- Door 1 Eliminate the right side only.
- Door 2 Eliminate the left side only.
- Door 3 Eliminate the right side only.
- Door 4 Eliminate the left side only.

#### Loops

1. If loops are present the weapons detector may alarm on its own. It may also alarm as soon as door 1 moves.

a. Verify that all the door closers have the isolation kits installed.

b. Make sure that the mullion between the glass has not slid down

to create a loop between the bottom rails.

c. Check to see if there are any electrical outlets, water pipes,

metal chairs, and etc.. on the outside wall of the Entrance

Control System. This side is the receiving side of the weapons detector, so it is more sensitive.

#### **Touch Bars**

Securitron (Touch Sense)

Locknetics – Touch Bar (New in 2005)

Verify that when it is touched or pushed it releases the door (This applies to both touch bars). If the switch is out of adjustment it could be telling the system that it is pushed, which in the case of door 1 will not let door 2 open. In the case of door 4, it will not let door 3 open, so if you have these symptoms you should check the door push bars.

#### Maglocks

1. Clean the armature (strike) plate and maglock with scotch bright.

2. Make sure the armature (strike) plate is loose enough to seat flat against the maglock.

3. Check appropriate input on the Allen Bradley to see if the lock is showing that it is locked.

- a. Door 1 Locked = Input 9
- b. Door 2 Locked = Input 13
- c. Door 3 Locked = Input 14
- d. Door 4 Locked = Input 15

4. Check to see if the door is seated in the opening, not racked out in one corner, which may not allow the armature (strike) plate to sit flat on the maglock.

#### **Door Closers**

1. Make sure the closer is adjusted to leave tension on the door once it is closed. This is really important on doors 1 and 4.

2. Adjust the backstop on door 4 to avoid the wind pulling the adjustable slide arm out of adjustment.

3. In some cases it may require a door stop for door 4 so it does not continue to have problems

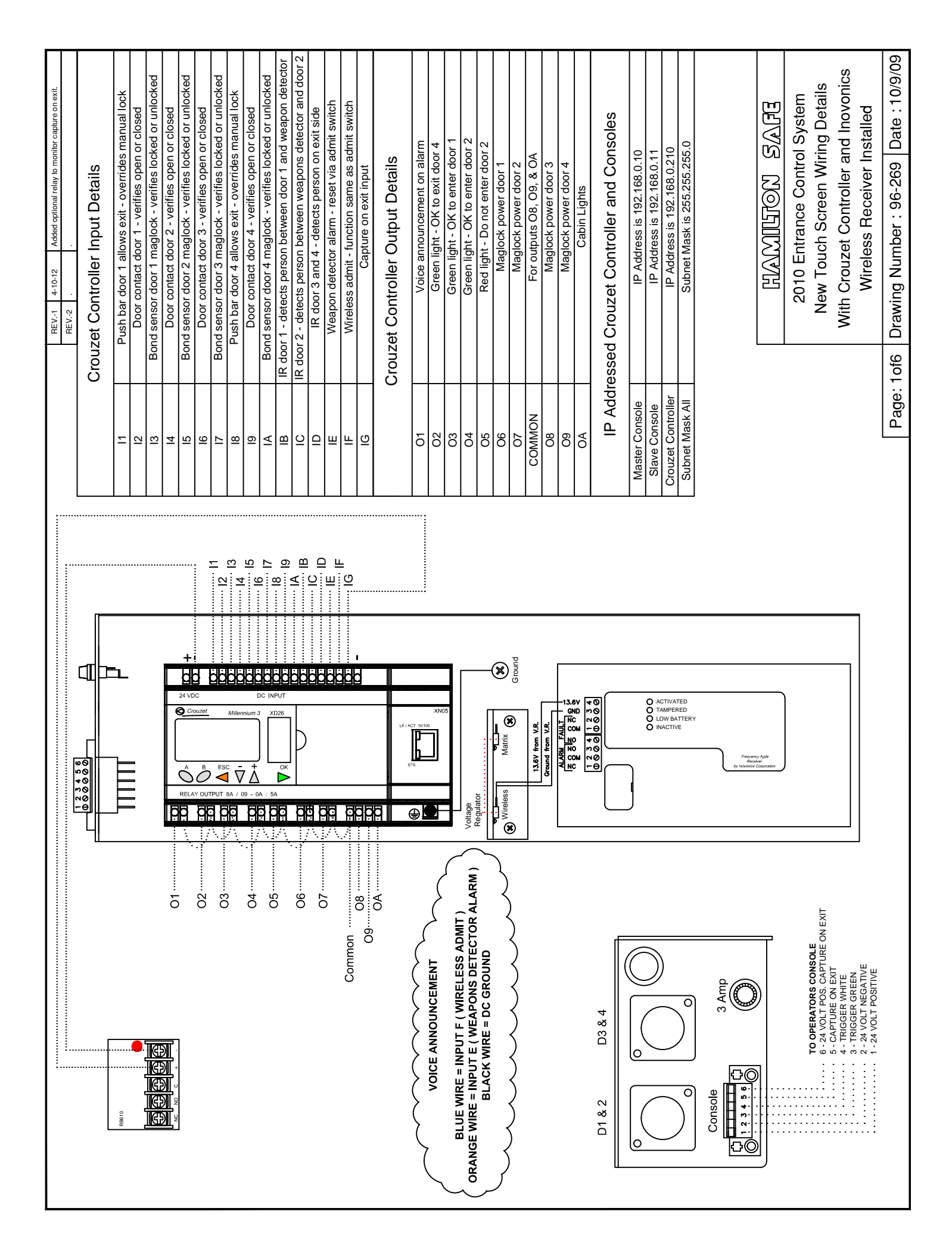

|        |                                                                                                    | Device Connection                                                                                                    | 24 - VDC                                      | Common                                                                                                    |                                                                                           |                                                                                                    | 24 - VUC                                    |                                                | N.O.                                                                                                    | Common                                          | Power                                                                                                    | N.O.                                                |                                                                                                    |                                                                      |              |                                                        | N.C.                                              |                                                               | Common Power                                                                                                    | QN                                                        | - CN                                         | N.O.                                                        |                                                                                                    |                   | Common Power                                              |                                                    |                                                      |                                                                                                  |                                           |                                                                                                    |                                                  |                                                                                                    |                               |                                                    |                                                                   |                                                           |                                                           |                                                                 |                                                                                                |                                   |             |                 |                           |                        |                    |                                                     |                                                                                | System | na Dotaile     |
|--------|----------------------------------------------------------------------------------------------------|----------------------------------------------------------------------------------------------------|-----------------------------------------------|----------------------------------------------------------------------------------------------------|-------------------------------------------------------------------------------------------|----------------------------------------------------------------------------------------------------|---------------------------------------------|------------------------------------------------|----------------------------------------------------------------------------------------------------|-------------------------------------------------|----------------------------------------------------------------------------------------------------|-----------------------------------------------------|----------------------------------------------------------------------------------------------------|----------------------------------------------------------------------|--------------|--------------------------------------------------------|---------------------------------------------------|---------------------------------------------------------------|----------------------------------------------------------------------------------------------------|-----------------------------------------------------------|----------------------------------------------|-------------------------------------------------------------|----------------------------------------------------------------------------------------------------|-------------------|-----------------------------------------------------------|----------------------------------------------------|------------------------------------------------------|--------------------------------------------------------------------------------------------------|-------------------------------------------|----------------------------------------------------------------------------------------------------|--------------------------------------------------|----------------------------------------------------------------------------------------------------|-------------------------------|----------------------------------------------------|-------------------------------------------------------------------|-----------------------------------------------------------|-----------------------------------------------------------|-----------------------------------------------------------------|------------------------------------------------------------------------------------------------|-----------------------------------|-------------|-----------------|---------------------------|------------------------|--------------------|-----------------------------------------------------|--------------------------------------------------------------------------------|--------|----------------|
|        | Device<br>Wire                                                                                                    | Color                                                                                                    | Black                                         | Grav                                                                                                    | Black                                                                                     | Black                                                                                                    | Black                                       |                                                | Brown                                                                                                    | WHT/GRY                                         | WHT/GRY                                                                                                    | Brown                                               |                                                                                                    |                                                                      | Red          | Black                                                  | Brown                                             | 5                                                             | WHT/RED                                                                                                    | Deciuity                                                  | Vellow                                       | Yellow                                                      | Red                                                                                                   |                   | Green                                                     | Red                                                |                                                      |                                                                                                  |                                           |                                                                                                    |                                                  |                                                                                                    |                               |                                                    |                                                                   |                                                           |                                                           |                                                                 |                                                                                                |                                   |             |                 |                           |                        |                    | 5                                                   |                                                                                | Contro | N/N            |
|        | Device<br>Plug Pin                                                                                                    | Number                                                                                                    | 2 6                                           | 2 0                                                                                                    | 4 m                                                                                       | <i>с</i> о                                                                                                    | 7                                           |                                                | 1                                                                                                    | 1                                               | -                                                                                                    | -                                                   | -                                                                                                    |                                                                      | 1            | 2                                                      | m m                                               |                                                               | 1                                                                                                    | m r                                                       | n ~                                          | n m                                                         | 1                                                                                                    | ,                 | - ~                                                       | 1                                                  |                                                      |                                                                                                  |                                           |                                                                                                    |                                                  |                                                                                                    |                               |                                                    |                                                                   |                                                           |                                                           |                                                                 | $\overline{}$                                                                                  |                                   |             |                 | Т                         |                        |                    |                                                     | ッ<br>コ                                                                         | ance   | č              |
| Daviso | Plug                                                                                                    | <b>a</b>                                                                                                    | 111<br>1 CO                                   | 177                                                                                                    | 2 &                                                                                       | 8                                                                                                    | h                                           |                                                | 84                                                                                                    | P21                                             | 94                                                                                                    | P12                                                 | P19                                                                                                    | P19                                                                  | P10          | P10                                                    | P12                                               |                                                               | P11                                                                                                    | P20                                                       | 51<br>10                                     | P6                                                          | æ                                                                                                    | ļ                 | P7                                                        | 8                                                  |                                                      |                                                                                                  |                                           |                                                                                                    |                                                  |                                                                                                    |                               | ЦЦ                                                 | 5                                                                 | 26                                                        |                                                           | I                                                               |                                                                                                |                                   | þ           | $\wedge$        | -                         | 4                      |                    |                                                     | NALAN                                                                          | 0 Entr | -<br>F         |
|        | Control Panel                                                                                                    | Connection                                                                                                    | 24 - VDC (2ND)<br>24 - VPC (2ND)              | 24 - VDC (2ND)<br>24 - VDC (2ND)                                                                                                    | 24 - VDC (2ND)                                                                            | 24 - VDC (2ND)                                                                                                    | 24 - VLX (2ND)<br>24 + VLY                  | Outhout - 1                                    | 24 + VDC                                                                                                    | 24 + VDC                                        | 24 + VDC                                                                                                    | 24 + VIX                                            | Input - E                                                                                                    | 24 - VDC (2ND)                                                       | 24 + VDC     | 24 - VDC                                               | Input - /<br>Input - 6                            | Ouput 8 - With 15                                             | ohm Resistor                                                                                                    | 24 + VDC<br>Toout - 4                                     | Innut - D                                    | Input - C                                                   | Input - 4                                                                                             | Ouput 7 - With 15 | Innut - 5                                                 | Output - 5                                         |                                                      |                                                                                                  |                                           |                                                                                                    |                                                  |                                                                                                    | 24 - VDC                      |                                                    |                                                                   | fillennium 3 XI                                           | G (Inputs)                                                |                                                                 | s)                                                                                             | 22 (Time)                         | <br> +-<br> | <               | ]                         | V / 09 - 0A : 5/       |                    |                                                     | 5                                                                              | 201    | -              |
|        |                                                                                                    | Harness Cable Color                                                                                                    | Black                                         | Black                                                                                                    | Black                                                                                     | Black                                                                                                    | Black                                       | Dod                                            | Red                                                                                                    | Red                                             | Red                                                                                                    | Linht Cross                                         | Orange                                                                                                    | Light Blue                                                           | WHTT/BLK     | RED/BLACK                                              | LIGNT GRN/BLK<br>ORG/BLK                          | 100                                                           | Light BLU/BLK                                                                                                    | BLK/WHI                                                   | Linht GRN/WHT                                | Light BLU/WHT                                               | BLK/RED                                                                                               |                   | WHI/READ<br>ORG/RED                                       | Light BLU/RED                                      | RED/GRN                                              | UKG/GKN<br>RI K/WHT/RFD                                                                          | WHT/BLK/RED                               | RED/BLK/WHT                                                                                                    | Light GRN/BLK/WHT                                |                                                                                                    |                               |                                                    |                                                                   | Crouzet N                                                 | 23456789ABCDEF                                            |                                                                 | 23456 <u>7</u> 89A (Output                                                                     | 11                                | A B ESC     | V<br>()<br>()   | ;<br>)<br>)               |                        |                    |                                                     |                                                                                |        |                |
|        |                                                                                                    | Device ID                                                                                                    | Door 3 Maglock                                | IR Over Door 2                                                                                                    | Door 2 Red Light                                                                          | Door 2 Green Light                                                                                                    | Door 2 Maglock                              | Voice Annurament                               | Door Contact Door 2                                                                                                    | IR Over Door 3                                  | IR Over Door 2                                                                                                    | Door Contact Door 3                                 | Weapon Detector Alarm                                                                                                    | Weapon Detector Alarm                                                | Microphone + | Microphone -                                           | Bond Sensor Door 3 Maglock<br>Door Contact Door 3 |                                                               | Door 3 Maglock                                                                                                    | Speaker +                                                 | IR Over Door 3                               | IR Over Door 2                                              | Green Light Door 2                                                                                    |                   | Bond Sensor Door 2 Maglock                                | Red Light Door 2                                   | Computer (SO)                                        | Computer (S1)<br>Not I lead                                                                      | Not Used                                  | Not Used                                                                                                    | Not Used                                         | Not Available<br>Not Available                                                                                  | Ground                        |                                                    | → (                                                               | W).                                                       |                                                           |                                                                 | <u> </u>                                                                                       |                                   |             |                 |                           |                        | uuts noud<br>tten) | uuon)<br>a hax                                      | tated)                                                                         | /aleu) |                |
|        | (28) Pir<br>Plug                                                                                                    | ğun <b>y</b>                                                                                                    |                                               |                                                                                                    |                                                                                           |                                                                                                    |                                             |                                                |                                                                                                    |                                                 |                                                                                                    |                                                     |                                                                                                    |                                                                      |              |                                                        |                                                   | _                                                             |                                                                                                    |                                                           |                                              |                                                             |                                                                                                    |                   |                                                           |                                                    |                                                      |                                                                                                  |                                           |                                                                                                    |                                                  |                                                                                                    |                               |                                                    |                                                                   |                                                           |                                                           |                                                                 |                                                                                                |                                   |             |                 |                           | P N N                  |                    | <u>ה</u>                                            | nd                                                                             | Ð      |                |
|        | (28) Pire                                                                                                    | Ower                                                                                                    | - VDC                                         | - VDC                                                                                                    |                                                                                           |                                                                                                    | nom                                         | nomm                                           | 40.                                                                                                    | 10.                                             | nom                                                                                                    | 40.                                                 | .0.7                                                                                                    | 40.                                                                  |              |                                                        |                                                   | 1.C.                                                          |                                                                                                    | nomm                                                      |                                              |                                                             | 4.O.                                                                                                  |                   |                                                           | nomm                                               |                                                      | mmon                                                                                             |                                           |                                                                                                    |                                                  |                                                                                                    |                               | _                                                  | und them.                                                         | The black                                                 | p or down                                                 | nds. Io return                                                  | putton.                                                                                        |                                   |             |                 |                           | To View the Innut and  | ESC button in (Oro | (Noto: Inc. 12, 12, 12, 12, 12, 12, 12, 12, 12, 12, | (Note: Input/Outpu                                                             |        |                |
|        | vice (28) Pilo                                                                                                    | COOR Device Connection                                                                                                    | ack 24 - VDC                                  | ack 24 - VDC                                                                                                    | ack                                                                                       | ack Downer                                                                                                    | ack Common                                  | r/GRY Common                                   | ked N.O.<br>N.O.                                                                                                    | own N.O.                                        | Picery Common ND                                                                                                    | llow N.O.                                           | own N.O.<br>N.C.                                                                                                    | een N.C.<br>own N.O.                                                 |              | Common                                                 |                                                   | een N.C.                                                      |                                                                                                    | r/RED Common                                              | ted                                          | ed                                                          | N.O.                                                                                                  |                   | ed                                                        | ack Common                                         |                                                      | Common                                                                                           |                                           |                                                                                                    |                                                  |                                                                                                    |                               | d earess.                                          | box around them.                                                  | he time. The black                                        | ise the up or down                                        | if 6 seconds. To return                                         | en the A button.                                                                               |                                   |             |                 |                           | To View the Innut and  | ESC hutton in /Oro | ESC BULLON III (OTa                                 | (Note: Input/Outpu                                                             |        |                |
|        | evice<br>Philo Device Connection<br>Table Miles Color Device Connection                                                                                                    | 2 Grev Power                                                                                                    | 2 Black 24 - VDC                              | 2 Black 24 - VDC                                                                                                    | 3 Black                                                                                   | 3 Black                                                                                                    | 3 Black Common                              | 1 WHT/GRY Common                               | 1 Red N.O.<br>1 Brown N.O.                                                                                                    | 1 Brown N.O.                                    | 1 WHT/GRY Common                                                                                                    | 3 Yellow N.O.                                       | 3 Brown N.O.                                                                                                    | 3 Brown N.C.                                                         |              | 1 WHT/BED Common                                       | 4                                                 | 3 Green N.C.                                                  |                                                                                                    | 1 WHI/RED Common                                          | 1 Red                                        | 1 Red                                                       | 3 Tellow N.U.                                                                                         |                   | 1 Red                                                     | 3 Black Common                                     | 2                                                    | Common                                                                                           | N.O.                                      |                                                                                                    |                                                  |                                                                                                    |                               | delaved egress.                                    | black box around them.                                            | ange the time. The black                                  | ou to use the up or down                                  | mum of 6 seconds. To return                                     | tion then the A button.                                                                        |                                   | Γ           |                 |                           | To View the Industry   |                    |                                                     |                                                                                |        |                |
|        | Device Device (28) Filt                                                                                                    | P2 2 Grev Power Number Wire Color Device Connection                                                                                                    | P3 2 Black 24 - VDC                           | P17 2 Black 24 - VDC                                                                                                    | PS 3 Black                                                                                | P15 3 Black<br>D20 2 Grau                                                                                                    | P1 3 Black Common                           | P2 1 WHT/GRY Common                            | P1 1 Red N.O.<br>P4 1 Brown N.O.                                                                                                    | P14 1 Brown N.O.                                | P22 1 WHT/GRY Common<br>P13 1 Red N.O                                                                                                    | P2 3 Yellow N.O.                                    | P4 3 Brown N.O.                                                                                                    | P3 3 Green N.C.<br>P14 3 Brown N.O.                                  |              | D17 1 WHT/DED Common                                   | Console 4                                         | P17 3 Green N.C.                                              |                                                                                                    | P3 1 WHT/RED Common                                       | PS 1 Red                                     | P5 1 Red                                                    | Console 3 Yellow N.U.                                                                                 | Power             | P15 1 Red                                                 | P13 3 Black Common                                 | Power<br>Supply 2                                    | P16 Common                                                                                       | L10                                       |                                                                                                    |                                                  |                                                                                                    |                               | sable delaved egress.                              | with a black box around them.                                     | you change the time. The black                            | wing you to use the up or down                            | le minimum of 6 seconds. I o return                             | OK button then the A button.                                                                   |                                   |             | PUT             |                           | To Viouv the Innut and |                    |                                                     |                                                                                |        | ]ð             |
|        | Control Plug Bevice<br>Control Plug Device<br>Plug Plug Plug Plug Plug Plug Plug Plug<br>Connection University Marcolor Provide Connection                                           | 24 - VDC P2 2 Grev Power                                                                                                    | 24 · VDC P3 2 Black 24 · VDC                  | 24 - VDC P17 2 Black 24 - VDC P2 - 24 - VDC                                                                                                    | 24 - VDC P5 3 Black                                                                       | 24-VDC P15 3 Black<br>24-VDC D23 3 Case Device                                                                                                    | Input-1 P1 3 Black Common                   | 24 + VDC P2 1 WHT/GRY Common                   | 24+VDC P1 1 Red N.O.<br>24+VDC P4 1 Brown N.O.                                                                                                    | 24 + VDC P14 1 Brown N.O.                       | 24+VDC P22 1 WHT/GRY Common<br>24+VDC P13 1 Red N.O.                                                                                                    | Input - B P2 3 Yellow N.O.                          | Input-2 P4 3 Brown N.O.                                                                                                    | Input- 3 P3 3 Green N.C.<br>Input- 9 P14 3 Brown N.O.                | Output - 9   | With 15 ohm<br>Resister D17 1 WHT/RED Common           | Console 4 contract                                | Input - A P17 3 Green N.C.                                    | With IS ohm                                                                                                    | Resistor P3 1 WHT/RED Common                              | With Diode P5 1 Red                          | Output - 3 P5 1 Red                                         | Input - D P22 3 Yellow N.O.<br>Console 3                                                              | Power             | 24 + VDC Supply 1<br>Outbut - 2 P15 1 Red                 | Input- 8 P13 3 Black Common                        | 24 - VDC Supply 2                                    | NO. P16 Common                                                                                   | Colimitori P.10 N.O.                      |                                                                                                    |                                                  |                                                                                                    | 24 - VDC                      | ble or disable delaved egress.                     | flashing with a black box around them.                            | in allow you change the time. The black                   | now allowing you to use the up or down                    | sired time minimum of 6 seconds. To return                      | n green UK button then the A button.                                                           | or y ursabled                     |             | DC INPUT        | nim 3 XD36                |                        |                    |                                                     |                                                                                |        | ] <sup>2</sup> |
|        | Control Puerce<br>Control Puerce<br>Parameter Catalo Control Puerce<br>Mananeter Catalo Control Puerce<br>Mananeter Catalo Control Puerce<br>Mananeter Catalo Control Puerce<br>Plug | Harness Cable Color Connection (P) Number Wre Color Device Connection<br>Black 24 - VDC P2 2 Grev Power                                                                                                    | Black 24 · VDC P3 2 Black 24 · VDC            | Black 24 · VDC P17 2 Black 24 · VDC P17 2 Black 24 · VDC                                                                                                    | Black 24-VDC P5 3 Black                                                                   | Black 24 · VDC P15 3 Black                                                                                                    | White Input-1 P1 3 Black Common             | Red 24 + VDC P2 1 WHT/GRY Common               | Red         24 + VDC         P1         1         Red         N.O.           Red         24 + VDC         P4         1         Brown         N.O. | Red 24+VDC P14 1 Brown N.O.                     | Red         24 + VDC         P22         1         WHT/GRY         Common           Dart         24 + VDC         P13         1         Reif         N.O. | Light Green Input B P2 3 Yellow N.O.                | Orange Input-2 P4 3 Brown N.O.                                                                                                 | WHT/BLK Input - 9 P14 3 Brown N.C.                                   | Output-9     | With IS ohm BEDVBLK Resister D17 1 WHT/DED Common      | Light GRAVELK Console 4                           | CRG/BLK Input - A P17 3 Green N.C.<br>Ourhuit - 6             | With IS ohm                                                                                                    | Ught BUUE/BLK Resistor P3 1 WHT/RED Common                | BLKWHT With Diode P5 1 Red                   | RED/WHT Output-3 PS 1 Red                                   | Ught GKVWHI Input - U P22 3 Yellow N.U.<br>Lucht BLUE/WHT Console 3                                   | Power             | BLYRED 24 + VDC Supply 1<br>WHT/RED Output- 2 P15 1 Red   | ORG/RED Input- 8 P13 3 Black Common                | Light BLU/RED 24 - VDC Supply 2                      | RED/GRN N.O. P16 Common                                                                          | BLKWHT/RED COMMON F10 N.C.                | WHT/BLK/RED                                                                                                    | Light Gave Kowht                                 |                                                                                                    | 24 - VDC                      | utton to enable or disable delaved egress.         | 3 should be flashing with a black box around them.                | en OK button allow you change the time. The black         | ld be gone now allowing you to use the up or down         | o set the desired time minimum of 6 seconds. To return          | l status push green UK button then the A button.                                               | pa li olli taccot disabled        |             | DC INPUT        | zet Millennium 3 XD26     | To Viaw the limit and  |                    |                                                     | SD enable       (Note: Input/Outpu                                             |        |                |
|        | Control Plug Bevice<br>Control Plug Bevice<br>Device The Harman Market Plug Plug Pevice<br>Device The Harman Market Plug Plug Plug Plug<br>Device The Device Plug Plug Plug          | B Over DB Harries Gale Goor Contraction (P) Number Wee Goor Device On Texture Contraction (P) Number Wee Goor Device On Texture On Power On Power | Dovert Meglock Black 24 VCC P3 2 Black 24 VDC | Door 4 Maglock         Black         24 - VDC         P17         2         Black         24 - VDC           Door 4 Maglock         Black         24 - VDC         P17         2         Black         24 - VDC | Door I Green Ugini Black 24 - VUC 75 3 Black Door I Green Ugini Black 24 - VUC 75 3 Black | Door 4 Green Light Black 24 · VDC P15 3 Black<br>ID Aver Prove 4 Black 24 · VDC P15 3 Black<br>Door 4 · VDC P15 3 Black<br>Door 4 · VDC P15 3 Black | Push Bar Joon 1 With Part 1 1 3 Back Common | IR Over Door 1 Red 24+VDC P.2 1 WHT/GRY Common | Push Bar Door 1 Red 24+VDC P1 1 Red N.O.<br>Door Contract Door 1 Red 34+VDC P1 1 Brown N.O.                                                       | Door Contact boor 4 Red 24+VDC P14 1 Brown N.C. | Pirch Par Door 4 Red 24 + VDC P22 1 WHTGRY Common<br>Pirch Par Door 4 Red 24 + VDC P22 1 WHTGRY Common                                                    | IR Over Door 1 Light Green Input B P2 3 Yellow N.O. | Door Charact Door 1 Orange Input 2 P4 3 Revvin N.O.<br>Doord Exercence Provent Medicine 1 Inst Blue Input 2 2 P3 3 Conson N.O. | borio service toor integrock up, up, up, up, up, up, up, up, up, up, | Output - 9   | Poor 4 Marlock BFJVB K Refs Offm P17 1 WHYT/BFT Common | Trigger Ugstraverk Conside 4 minimum              | Bond Sensor Door 4 Maglock QRG/BLK Input - A P17 3 Green N.C. | With IS of the second second sec | Door 1 Maglock Ugit BLUE/BLK Resistor P3 1 WH1/RED Common | Red Light - Door 1 BLX/WHT Withdoke PS 1 Red | Steen Light - OK To Enter Door 1 REDWHT Output - 3 PS 1 Red | IX OVER DOI 4 UDDR.LAVWHI INPUT - D P22 3 YEIIOW N.U.<br>Trigoze UDDR.LU.C.W.N.C. D P22 3 YEIIOW N.U. | Power Power       | Freen Juhr - MC To Exit Donr 4 WHT/RED 24+VXC Suppy 1 Red | Push Bar Door 4 OxG/RED Input-8 P13 3 Black Common | From Power Supply To Light BLU/RED 24 - VDC Supply 2 | Handlaph / Teller Call + REJGAN No. P16 Common<br>Leadency / Teller Call + RegGAN No. P16 Common | remotery retericant wave common File Mich | Not Used APPLY RAYRD APPLY APPLY APP | Not Used LinkEDAKS/WHI<br>Not Used LinkEGAKS/WHI | Not Available up to a second a second a second a second a second a second a second a second a second a second a | Not Available 24 - VDC Ground | Push A button to enable or disable delaved egress. | The <i>p0013</i> should be flashing with a black box around them. | Push green OK button allow you change the time. The black | box should be gone now allowing you to use the up or down | buttons to set the desired time minimum of 6 seconds. To return | to normal status push green OK button then the A button.<br>Noto: chine from footoor discribed | NOIS SILLAS HOLL LACIOLY MISANISM |             | 24 VDC DC INPUT | Crouzet Millennium 3 VD36 |                        |                    |                                                     | DR3 CLSD         enable         Input/Output           DR3 CLSD         enable |        |                |

Page: 2of6 Drawing Number : 96-269 Date : 10/9/09

Wireless Receiver Installed

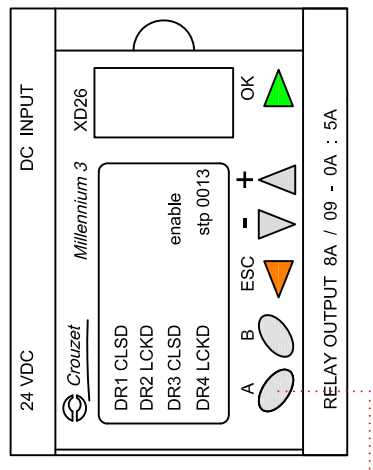

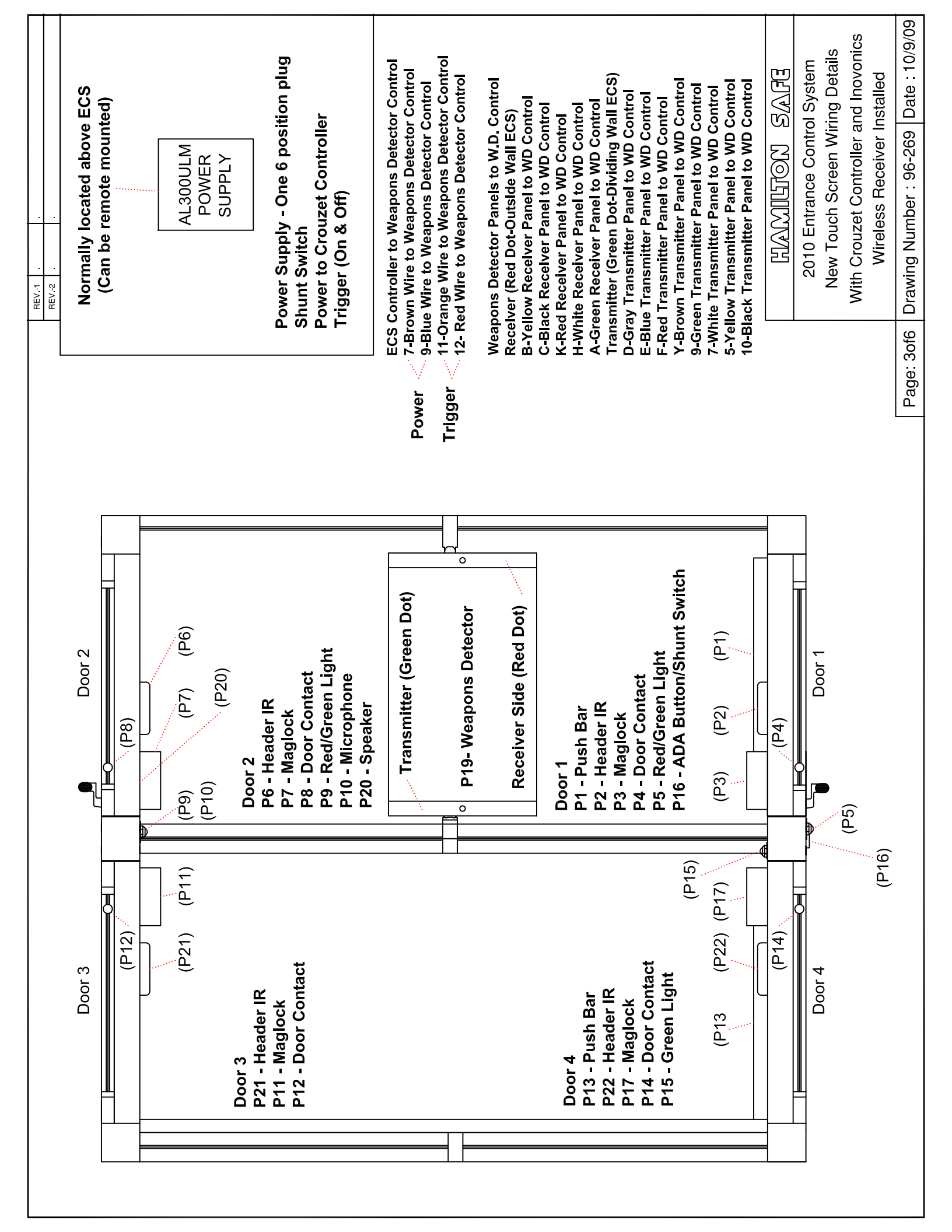

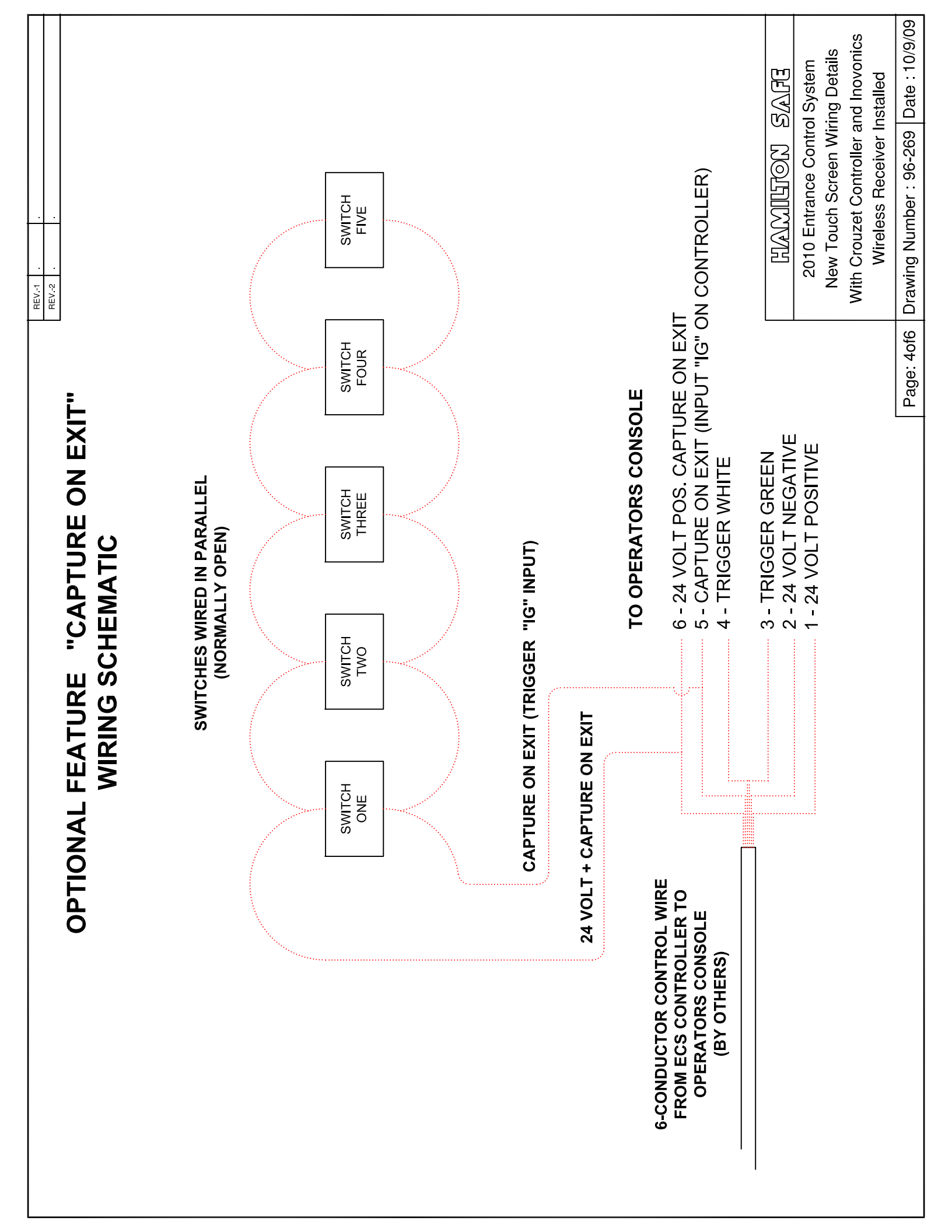

|           |           |       |                |        |               |      |              |       |               |       | To determine which wire is wire number 1, hold<br>the cable so that the end of the plastic RJ-45 tip<br>(the part that goes into a wall jack first) is facing<br>away from you. Face the clip down so the copper<br>side faces up (the springy clip will now be parallel<br>to the floor). When looking down on the copper<br>side, wire 1 will be on the far left. | 2010 Entrance Control System<br>New Touch Screen Wiring Details | With Crouzet Controller and Inovonics Wireless Receiver Installed | Page: 5of6 Drawing Number : 96-269 Date : 10/9/0 |
|-----------|-----------|-------|----------------|--------|---------------|------|--------------|-------|---------------|-------|----------------------------------------------------------------------------------------------------|-----------------------------------------------------------------|-------------------------------------------------------------------|--------------------------------------------------|
| lor Chart | uguonu    | Color | Orange / White | Orange | Green / White | Blue | Blue / White | Green | Brown / White | Brown |                                                                                                    |                                                                 |                                                                   |                                                  |
| RJ-45 Co  | ou algul- | Wire  | ~              | 2      | က             | 4    | 5            | 9     | 7             | 8     |                                                                                                    |                                                                 | R                                                                 |                                                  |

#### **Programming the Metal Detector**

The following chart shows the user adjustable settings on the metal detector. Ceia factory values are shown along with the recommended values for use in the ECS. Adjust these settings as needed.

| Adjustable Setting   | Ceia Factory<br>Value | Recommended Value for<br>ECS |
|----------------------|-----------------------|------------------------------|
| Sensitivity          | SE = 19               | SE = 25                      |
| Max. Detection Speed | DS = 5                | DS = 5                       |
| Baud Rate            | BR = 9600             | BR = 9600                    |
| TX Channel           | CH = 50               | CH = 50                      |
| Alarm Duration       | AD = 1C               | AD = 1C                      |
| Alarm Volume         | AV = 3                | As desired by customer       |
| Alarm Tone           | AT = 2                | As desired by customer       |
| Reset Mode           | RM = A                | RM = A                       |

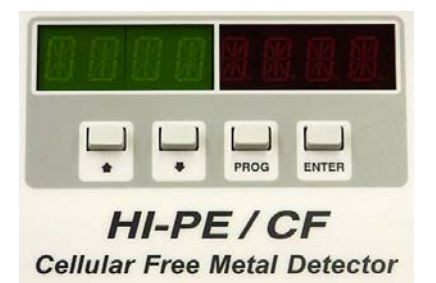

**Metal Detector Keypad** 

Follow these steps to program the recommended values:

1) To begin there should be four dashes on the left side of the split screen. This

is normal operation mode with no metal detector activation and no alarms.

- 2) Press the **PROG** key. Four dashes should appear on the right side of the split screen indicating program mode.
- 3) Press the **ENTER** key and then use the ★ & ★ arrow keys to scroll through the available program items.
- 4) While the item you wish to change is displayed (such as SE for Sensitivity) press the **ENTER** key and the current value will start flashing. Use the ↑ or ↓ arrow key to change the value as appropriate and then press the **ENTER** key again.
- 5) Use the ★ & ★ arrow keys to locate other settings and repeat step 4 as necessary to change their values. While programming the Alarm Volume and Alarm Tone you will hear the new sound as the value is changed with the arrow keys.
- 6) Once all items are programmed properly press the **PROG** key to exit program mode. Four dashes will once again appear on the left side of the split screen.

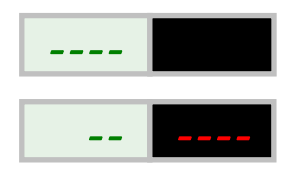

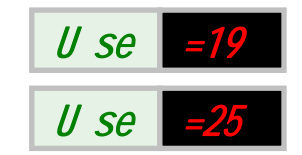

#### **Programming the Wireless Transmitters**

Up to (4) FA203S transmitters can be programmed to activate the FA404R receiver. Use the following procedure to program each transmitter used.

- 1) Pry off the cover from the receiver using a flat blade screwdriver at the slots on the sides. Also pry open each transmitter case the same way.
- 2) Attach one end of the programming cable to the receiver. Polarity is not important.
- 3) Place the receiver in programming mode by holding the Transmitter Programming Button for at least 1 second. The LED for transmitter 1 will either come on solid meaning that input is already programmed or the LED will blink meaning that input is not programmed. Pressing and holding the

Transmitter Programming Button again selects transmitter 2. Repeat this step as necessary to view the programming status of each transmitter input.

- 4) With the LED blinking for the transmitter input you wish to program, connect the other end of the programming cable to a transmitter. Press the Transmitter Reset Button on the transmitter for at least 2 seconds. If successful, the LED on the receiver will change from blinking to steady when the button is released. After a short time period programming mode will exit automatically. Programming mode will also exit after approximately 30 seconds of inactivity.
- 5) Re-enter programming mode and repeat step 4 for each additional FA203S transmitter you wish to program.
- 6) Make sure that only one transmitter is programmed for each input. To delete a programmed input, press the Reset/Delete Button on the receiver while that input LED is lit in programming mode.

If a battery is removed or replaced in a transmitter it is not necessary to reprogram it. Simply press the Transmitter Reset Button after installing the battery.

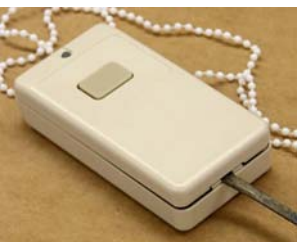

Removing the Transmitter Cover

FA404R Receiver

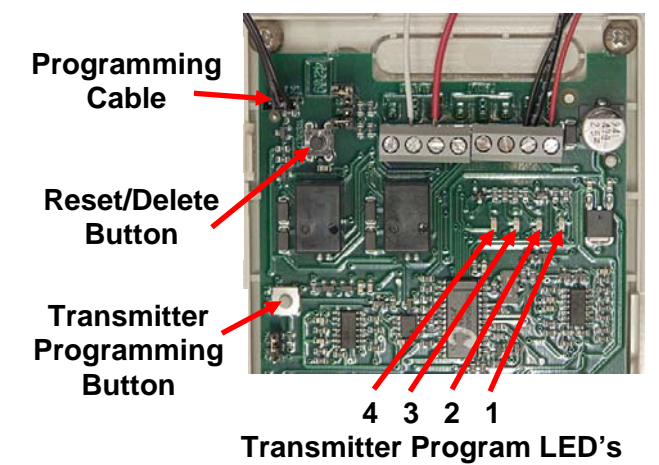

**Transmitter Reset Button** 

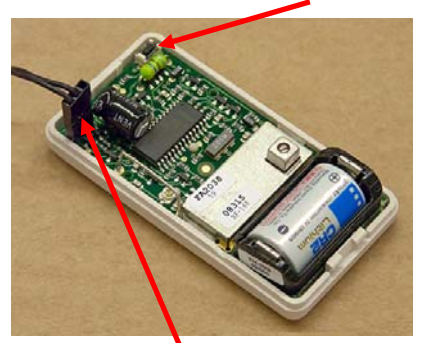

**Programming Cable** 

# **Programming Wireless Admit Switches**

# **Document Number: 08-338**

# Date: 10/17/11

Hold "B" button until you see:

**"REMOTE ON NOW"** 

Push the grey button on the key-fob remote until the "REMOTE ON NOW" goes off then the remote should be programmed.

Test the remote to see if it is resetting the system you should see a "C-1" pop up in the lower right hand corner of the controller display when it is pushed.

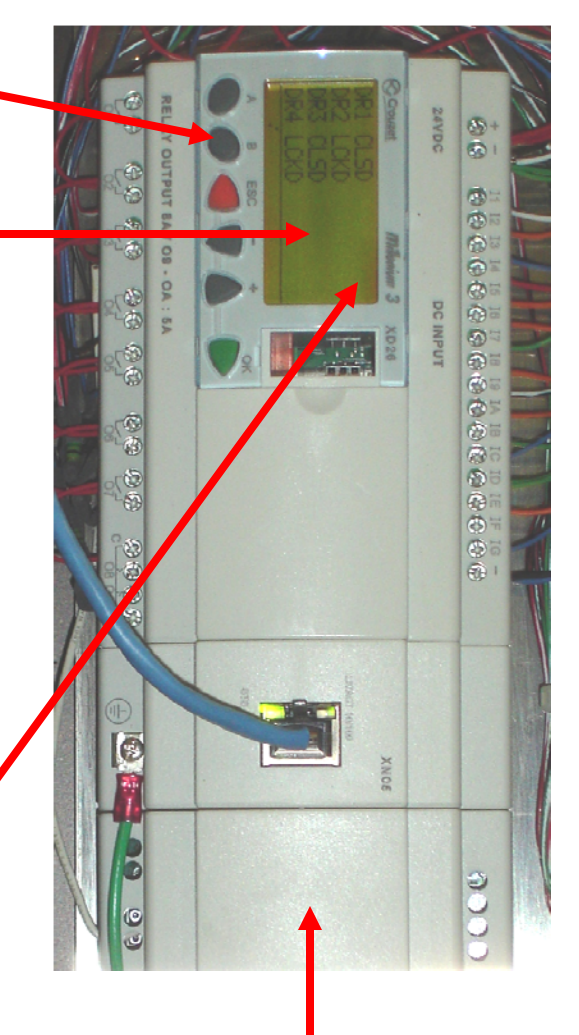

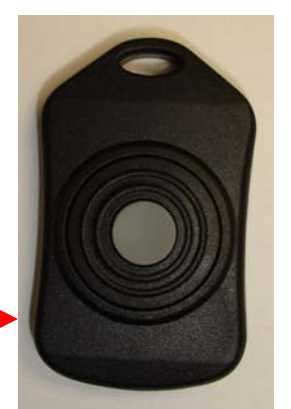

## **Wireless Receiver**

### Note:

If more than one remote is desire repeat as needed there is no limit to the number of remotes that can be set up.

**Key Fob** 

#### LCN 4041 Door Closer Adjustments

The door closer assemblies for all four doors of the ECS are installed and adjusted at the factory. In most cases the factory adjustments are satisfactory and do not need to change. Use the following guides if and when further adjustments are required.

When installing glass in a door it will be necessary to separate the door closer arm. The following procedures show how to properly adjust the arm after it is reconnected.

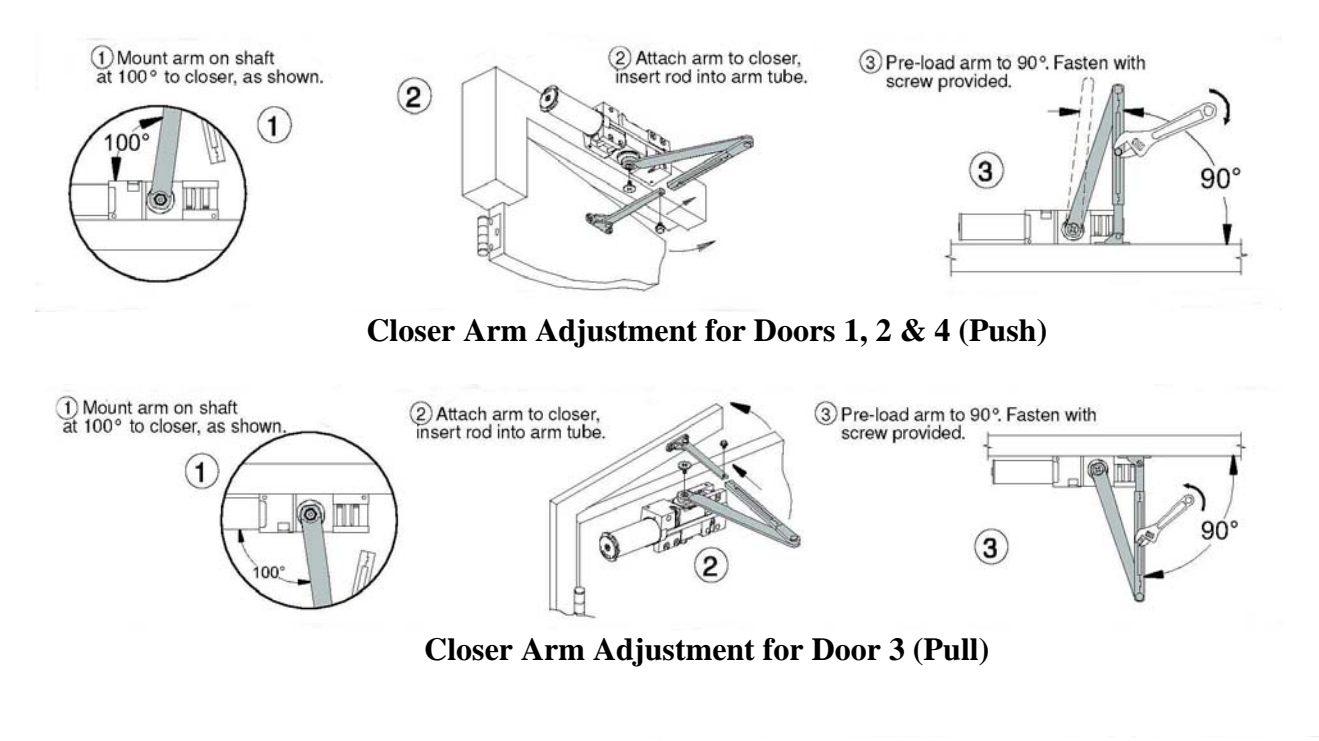

Use the procedure to the right if it ever becomes necessary to lock the closer arm in the open position. Be sure to readjust the closer arm using the previous instructions when returning the door to normal operation.

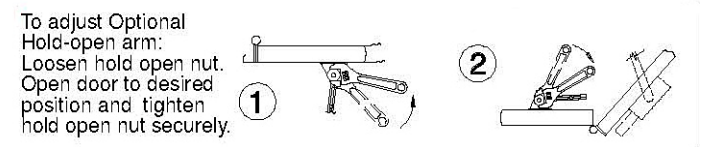

Hold Open Arm Adjustment

The speed that a door closes is an important consideration. If it closes too fast it can hinder a handicapped person or someone with children; if it closes too slow it causes a delay during entrance or exit because of the "man-trap" operation. Refer to the drawing below for the location of the closer speed adjustments.

Closer Speed Adjustments

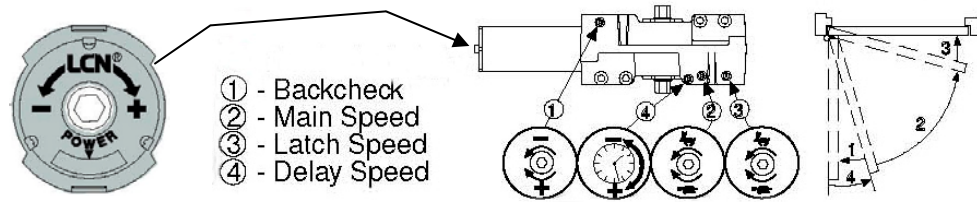

*Power* – Adjusts the spring power for the size of the door. Leave on the factory setting of "3". *Backcheck* – Controls the amount of resistance to opening the door past a selectable point to prevent the door from being slammed into an adjacent wall.

*Main Speed* – Controls how fast the door closes from fully open to within about 5 degrees of closed. The main speed and latch speed should be adjusted to equal times.

*Latch Speed* – Controls how fast the door closes for those last few inches. The main speed and latch speed should be adjusted to equal times.

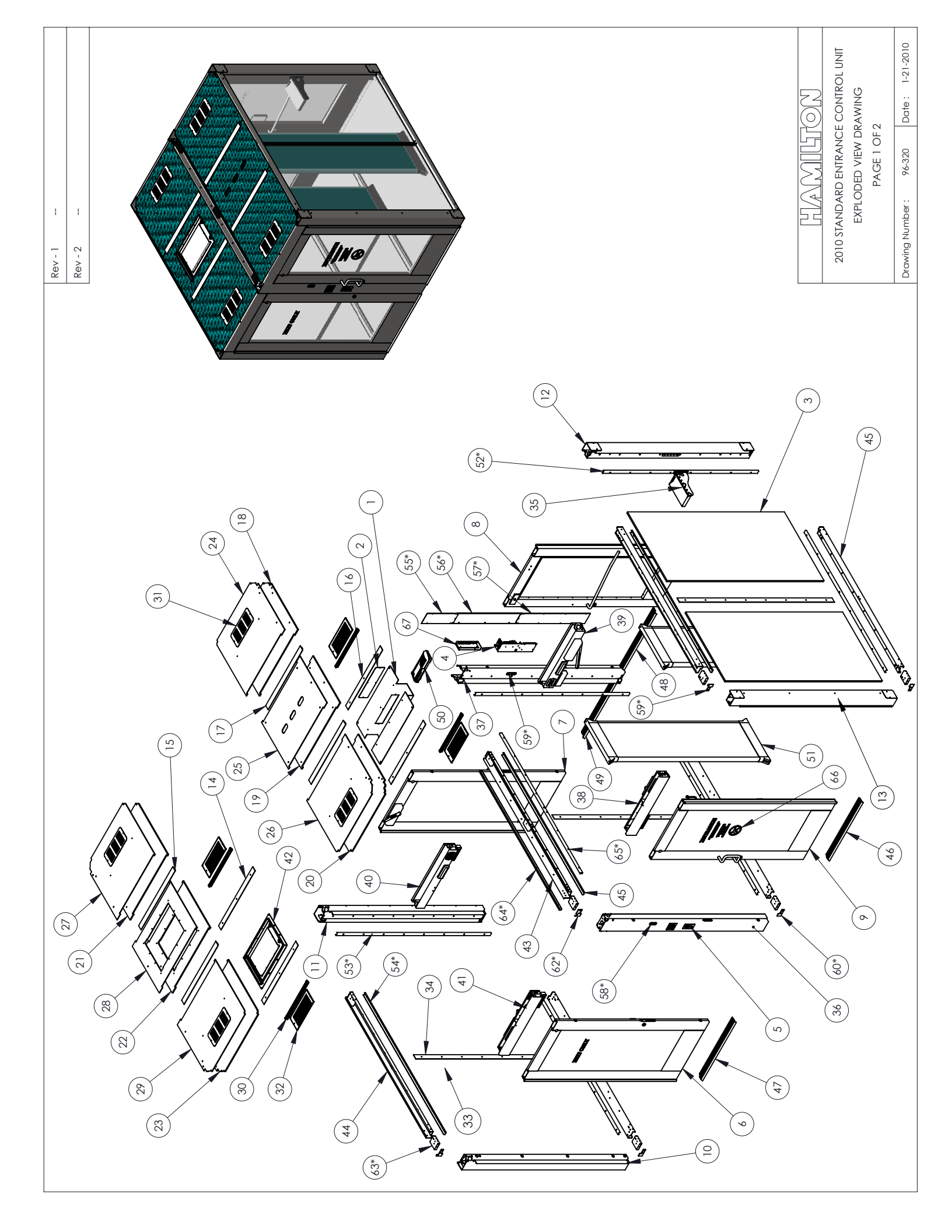

| Rev - 2       |    |
|---------------|----|
| LIST          |    |
| ARTS          | )  |
| NG P          | )  |
| RAWI          |    |
| EW D          |    |
| ED VI         |    |
| PLOD          | )  |
| <b>JIT EX</b> |    |
|               | ;) |
| ONTR          |    |
| CEC           | )  |
| TRAN          |    |
| <b>SD EN</b>  |    |
| NDA           |    |
| 0 STA         |    |
| 201           | )  |

ł I

Rev - 1

\_ \_

MD SCOPE SOFTWARE COD 26894 5 PORT DIGITAL SWITCH \*\*\*OPTIONAL \*\*\* DOOR DECAL KIT - COMPLETE - SPANISH \*\*\*OPTIONAL \*\*\*

E10106 E10129 H10098

\*\*\*\*\* \*\*\*\*\*

\*\*\*\*\*

| ECSTN-011<br>ECSTN-023<br>ECSTN-024 | , PART<br>NO. | DESCRIPTION                                      | QTY. |
|-------------------------------------|---------------|--------------------------------------------------|------|
| ECSTN-023                           | B10244        | UPRIGHT GLASS CHANNEL - DOOR 2                   | -    |
| EC TAL OB A                         | B10245        | UPRIGHT GLASS CHANNEL                            | 5    |
| オウシートニッシュ                           | B10262        | GLASS CHANNEL - TOP & BOTTOM RAIL                | 9    |
| ECSTN-026                           | B10208        | REAR CENTER POST COVER - TOP PANEL               | -    |
| ECSTN-027                           | B10209        | REAR CENTER POST COVER - CENTER PANEL            | -    |
| ECSTN-028                           | B10207        | REAR CENTER POST COVER - BOTTOM PANEL            | -    |
| ****                                | E10082        | FRONT CENTER POST RED-GREEN LIGHT ASSEMBLY       | -    |
| ****                                | E10084        | REAR CENTER POST RED-GREEN LIGHT W/ MIC ASSEMBLY | -    |
| ECSTN-058                           | B10246        | LEXAN SPACER - BOTTOM RAIL                       | 9    |
| ECSTN-059                           | B10247        | LEXAN SPACER - TOP OUTER RAIL                    | 4    |
| ECSTN-060                           | B10248        | LEXAN SPACER - TOP CENTER RAIL                   | 5    |
| ECSTN-XXX                           | B10249        | TAP BLOCK                                        | 13   |
| ECSTN-035                           | B10263        | CEILING RETAINER - EXIT SIDE                     | -    |
| ECSTN-036                           | B10264        | CEILING RETAINER - ENTRANCE SIDE                 | -    |
| *****                               | H10097        | DOOR DECAL KIT - COMPLETE - ENGLISH              | -    |
|                                     |               | AUDIO MATRIX COMPLETE ASSEMBLY                   | -    |
|                                     | -             | TEMS NOT SHOWN                                   |      |
| ** * * *                            | E10097        | DOOR 1 & 4 MAIN WIRING HARNESS                   | -    |
| ****                                | E10098        | door 2 & 3 main wiring harness                   | -    |
| *****                               | E10099        | BLUE CAT-5 CABLE FOR CONTROL HARNESS - 100 FT    | -    |
| ****                                | E10100        | YELLOW CAT-5 CABLE FOR AUDIO HARNESS - 100FT     | -    |
| *****                               | E10101        | 6 CONDUCTOR WIRE FOR CONTROL HARNESS - 100 FT    | -    |
| *****                               | E10102        | CABIN LED HARNESS                                | -    |
| ****                                | E10103        | AL600ULM POWER SUPPLY                            | -    |
| ****                                | E10104        | SECURITY LEVEL 1 TEST SAMPLE NILECJ.STD 0601.00  | -    |

CAN BE ORDERED TOGETHER AS KIT #E10092

96-320

PAGE 2 0F 2

1-21-2010

Date :

Drawing Number :

EXPLODED VIEW DRAWING

|                    |                             | QTY.              | -                                   | 1                       | -             | -                         | -               | -,                         |                              | - DOOR 2                                              | 2-10-2010                    |
|--------------------|-----------------------------|-------------------|-------------------------------------|-------------------------|---------------|---------------------------|-----------------|----------------------------|------------------------------|-------------------------------------------------------|------------------------------|
| Rev - 1<br>Rev - 2 | ADER - DOOR 2 EXPLODED VIEW | Description       | HEADER - DOOR 2 WELDED SUB-ASSEMBLY | ACCESS COVER - HEADER 2 | 2 X 3 SPEAKER | DOOR CLOSER BACK-UP PLATE | MAG LOCK SPACER | MAG LOCK -SECURITRON M62SC | IR DELECTOR - OPTEX 0A 203CS | 2010 ENTRANCE CONTROL HEADER<br>EXPLODED VIEW DRAWING | Drawing Number: 96-317 Date: |
|                    | ICS HEA                     | PartNo            | B10217                              | B10216                  | E0721         | B10215                    | B6516           | E0753                      | EU/50<br>H10043              |                                                       |                              |
|                    | 2010 E                      | Drawing<br>Number | 96-317 (pg 2)                       | ECSTN-050               | *****         | ECSTN-051                 | B6516           | ****                       | * * * * *                    |                                                       |                              |
|                    |                             | NO.               | -                                   | 2                       | З             | 4                         | 5               | 9 1                        | \ α                          |                                                       |                              |
|                    | (7)                         |                   |                                     |                         |               | 01                        |                 |                            |                              |                                                       |                              |

|             |     |                   |          |               | Rev - 1                                                        |                                                                                                    |
|-------------|-----|-------------------|----------|---------------|----------------------------------------------------------------|----------------------------------------------------------------------------------------------------|
|             |     |                   |          |               |                                                                |                                                                                                    |
| (-          |     | 2010              | ECS HEAD | ER - DOOR 3 E | EXPLODED VIEW                                                  |                                                                                                    |
| 2           | NO. | Drawing<br>Number | PartNo   | Δ             | Description                                                    | QTY.                                                                                                    |
|             | -   | 96-318 (pg 2)     | B10218   | HEADER - DOOF | R 3 WELDED SUB-ASSEMBLY                                        |                                                                                                    |
|             | 2   | ECSTN-049         | B10214   | ACCESS CO     | 0 VER - HEADERS 1,3, & 4                                       | -                                                                                                    |
| $\mathbf{}$ | e   | B6516             | B6516    | MAG           | G LOCK SPACER                                                  | -                                                                                                    |
|             | 4   | ****              | E0750    | IR DETECTO    | OR - OPTEX 0A 203CS                                            | -                                                                                                    |
|             | 5   | ****              | E0753    | MAG LOCK      | K -SECURITRON M62SC                                            | -                                                                                                    |
|             |     |                   | (m)      |               |                                                                | Contraction of the second second seco |
|             |     |                   |          |               |                                                                | 2                                                                                                    |
|             |     | (u <sub>1</sub> ) |          |               | 2010 ENTRANCE CONTROL HEA<br>EXPLODED VIEW DRAV<br>PAGE 1 OF 2 | DER - DOOR 3<br>VING                                                                                                    |
|             |     |                   |          |               | Drawing Number : 96-318 Da                                     | te: 2-10-2010                                                                                                    |
|             |     |                   |          |               |                                                                |                                                                                                    |

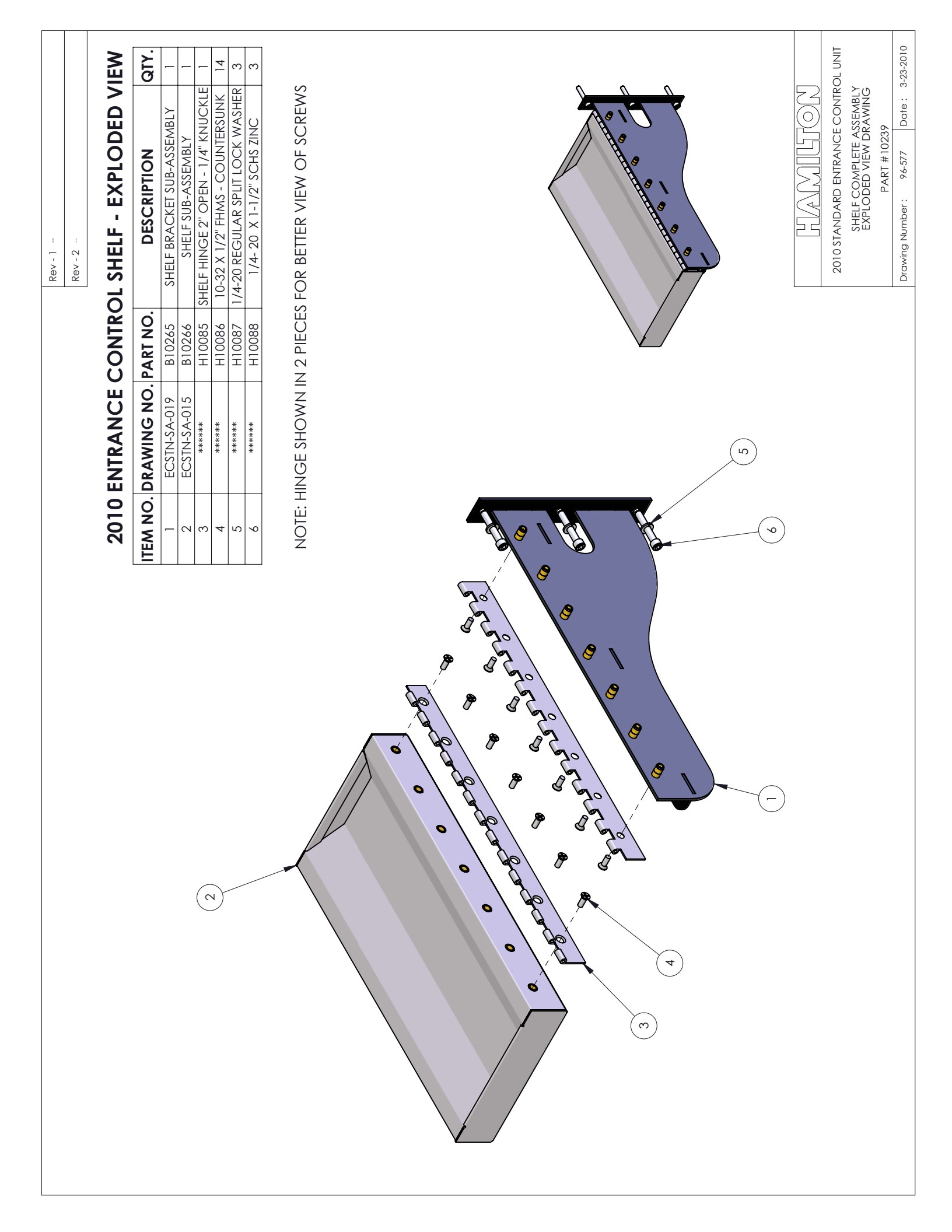

| NO. | DRAWING<br>NUMBER | PART<br>NUMBER | DESCRIPTION                               | ατγ. |
|-----|-------------------|----------------|-------------------------------------------|------|
| -   | ECSTN-052-1       | ****           | TRAFFIC LIGHT BEZEL                       | -    |
| 2   | ECSTN-052-3       | ****           | TRAFFIC LIGHT AND CAMERA BEZEL            | -    |
| e   | ECSTN-054-1       | ****           | TRAFFIC LIGHT & MICROPHONE BEZEL          | -    |
| 4   | ECSTN-054         | ****           | TRAFFIC LIGHT, MICROPHONE, & CAMERA BEZEL | -    |
| 5   | ECSTN-052-2       | ****           | BLANK BEZEL                               | -    |
| 9   | ****              | E10180         | RED LIGHT                                 | -    |
| 7   | ****              | E10181         | GREEN LIGHT                               | -    |
| ω   | ****              | E0154          | MICROPHONE ASSEMBLY                       | -    |
| 6   | ECSTN-106         | ****           | TRAFFIC CAMERA MOUNTING BRACKET           | -    |
| 10  | ECSTN-107         | ****           | TRAFFIC CAMERA BOARD MOUNT                |      |
| =   | ECSTN-108         | ****           | TRAFFIC CAMERA PIVOT BRACKET              | -    |
| 12  | BC-001            | ****           | TRAFFIC CAMERA GLASS                      | -    |
| 13  | * * * * *         | E10199         | IKEGAMI 1SD-A12-29 INTERNAL ASSEMBLY      | -    |
| 14  | * * * * *         | H10202         | 3/8 X 1/4" LONG X 2-26 HEX STANDOFF       | 4    |
| 15  | * * * * *         | H10203         | 2-56 HEX NUT                              | 4    |
| 16  | * * * * *         | H0157          | 6-32 HEX NUT                              | 4    |
| 17  | * * * * *         | H0482          | #8-32 X 1/4" PHILLIPS FHMS WITH # 6 HEAD  | 2    |
| 18  | ****              | H0142          | 6-32 X 1/2" LONG PHIL THMS                | 2    |
| 19  | *****             | H0425          | 10-32 X 1/4" PHILLIPS THMS                | 1    |
|     |                   |                |                                           |      |

B

C

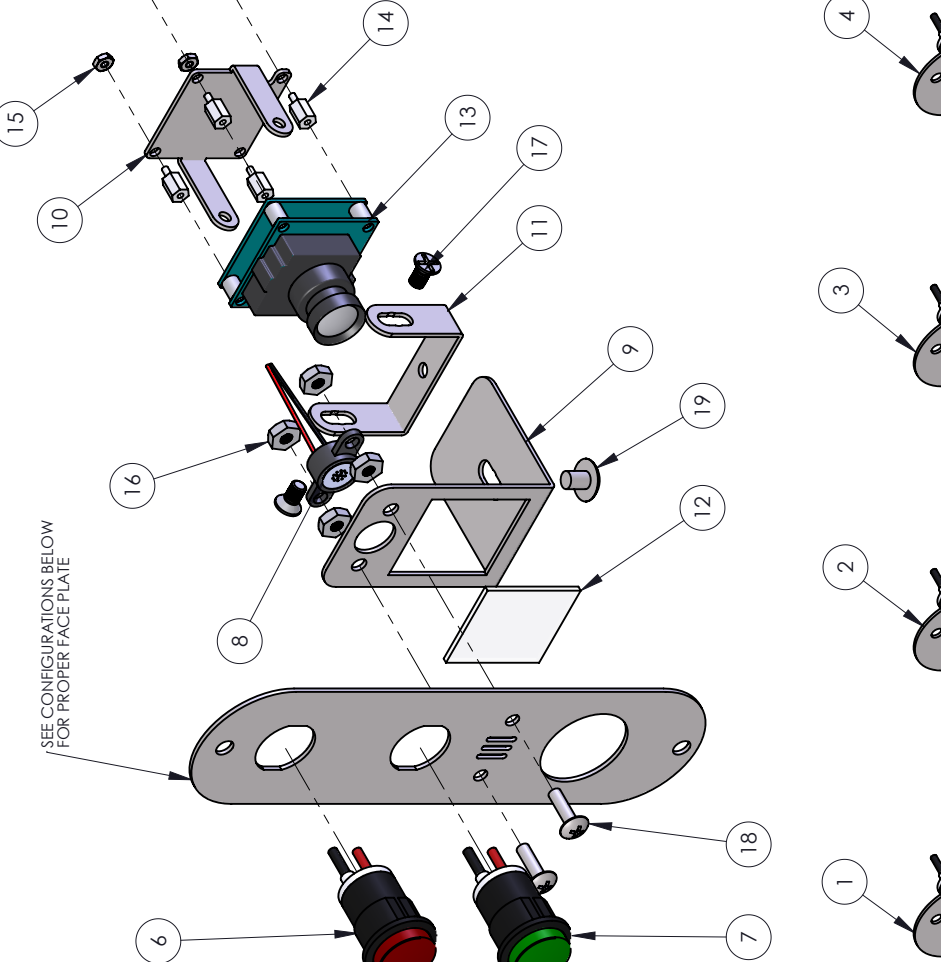

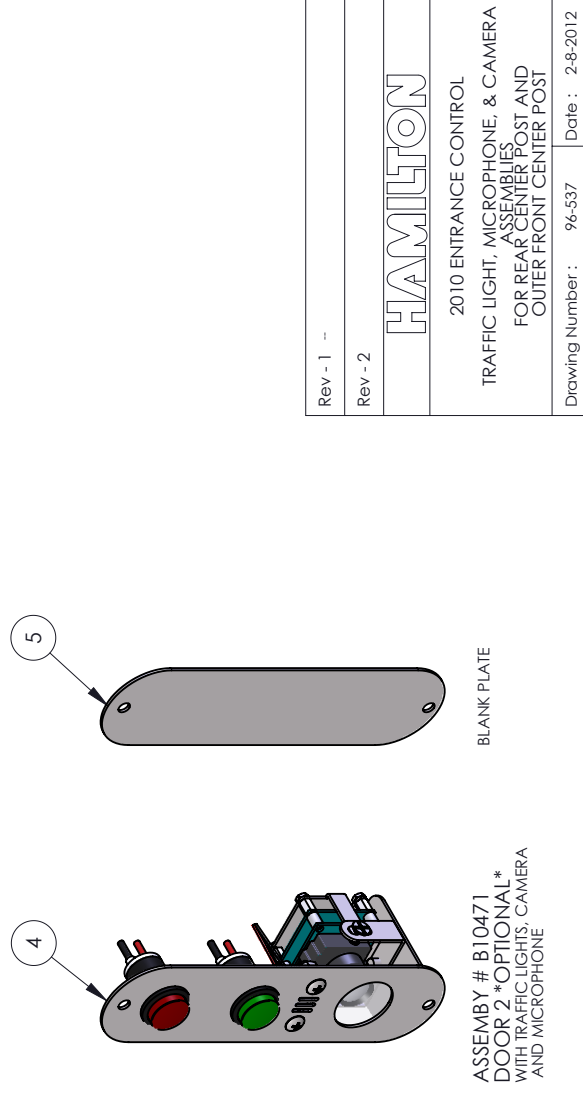

ASSEMBLY # B10470 DOOR 2 - STANDARD WITH TRAFFIC LIGHTS AND MICROPHONE

Ø a

ONO

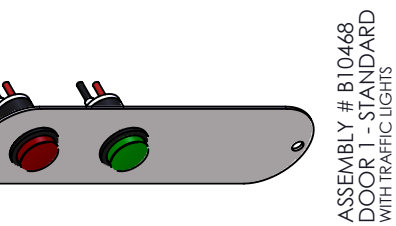

ASSEMBLY # B10469 DOOR 1 \*OPTIONAL\* WITH TRAFFIC LIGHTS AND CAMERA

| CONSOLES                          |         |                         | Qty               | -                                    | -                                                      | -                    | -                                  | -             | -                                                    | -                                        | 1                           | -                                                | -                   | -                           | 1                                              | 4                                         | 1                                                                                                    | 12                                        | 6                                         | ю                      | -                             |                               | AS REQ'D                              | AS REQ'D              |              |                                                                                                    |
|-----------------------------------|---------|-------------------------|-------------------|--------------------------------------|--------------------------------------------------------|----------------------|------------------------------------|---------------|------------------------------------------------------|------------------------------------------|-----------------------------|--------------------------------------------------|---------------------|-----------------------------|------------------------------------------------|-------------------------------------------|----------------------------------------------------------------------------------------------------|-------------------------------------------|-------------------------------------------|------------------------|-------------------------------|-------------------------------|---------------------------------------|-----------------------|--------------|----------------------------------------------------------------------------------------------------|
| Rev - 1 ADDED NOTE FOR MULTIPLE C | Rev - 2 | ol Touch Screen Console | Description       | Touch Screen Operator's Console Base | Touch Screen Operator's Console Top<br>Stainless Steel | Gooseneck Microphone | Touch Screen Inside Mounting Plate | 2 x 3 Speaker | Panel Mount Female, 6 Position<br>(Phoenix # 707280) | Male Plug, 6 Position (Phoenix #1781027) | Touch Screen Keypad Bracket | Keypad 5501 Membrane<br>(same As 701-20006-5000) | Audio Console Board | 3.8" Touch Screen AGP 3200T | Red Rocker Power Switch<br>(NKK-JWM11RC1A/UCV) | Rubber Base Feet (McMaster-Carr #9723K89) | 3/4" Split Convoluted Sleeving or Wire Loom<br>(7840K35)                                                                                                    | 6-32 X 1/4" SST Phillips Truss Head Screw | 6-32 X 1/4" Black Button Socket Cap Screw | 6-32 X 1/4" R.H. Screw | Complete Touch Screen Console | Aultiple Consoles (Not Shown) | Complete Touch Screen Console - Slave | 5 Port Digital Switch | ther Options | Voice Alarm<br>HAMILTON SAFE<br>2010 ECS Touch Screen Conso<br>Exploded View Drawing<br>Drawing Number: %290 Date: |
|                                   |         | e Contro                | Drawing<br>Number | TSC-002                              | TSC-001                                                | ****                 | TSC-003                            | ****          | * * * * *                                            | ****                                     | TSC-004                     | ****                                             | ****                | ****                        | *****                                          | ****                                      | ****                                                                                                    | ****                                      | ****                                      | ****                   | 96-289                        | I Items for A                 | ****                                  | ****                  | 0            |                                                                                                    |
|                                   |         | Entranc                 | Number            | B10167                               | B10168                                                 | E0605                | B10169                             | E0721         | E6032                                                | E6033                                    | B10170                      | E0895                                            | 5001-CB             | E1002                       | E10071                                         | B10171                                    | E10072                                                                                                    | Purchase<br>Local                         | Purchase<br>Local                         | Purchase<br>Local      | B10016                        | Optiona                       | B10450                                | E10211                |              |                                                                                                    |
|                                   |         |                         | Reference         | -                                    | 2                                                      | e                    | 4                                  | 5             | 9                                                    | 7                                        | 8                           | 6                                                | 10                  | 11                          | 12                                             | 13                                        | 14                                                                                                    | 15                                        | 16                                        | 17                     | 18                            |                               | 19                                    | 20                    |              |                                                                                                    |
|                                   |         | (                       |                   |                                      |                                                        |                      | (                                  |               |                                                      |                                          |                             |                                                  |                     |                             |                                                |                                           |                                                                                                    |                                           |                                           | R                      |                               |                               |                                       |                       |              |                                                                                                    |
|                                   |         | (                       | Ξ                 | /                                    |                                                        | /                    | /                                  |               |                                                      | (                                        | <b>V</b>                    |                                                  |                     |                             |                                                | ×                                         | Contract of the second second |                                           | 6                                         |                        |                               |                               | •                                     | <u> </u>              |              |                                                                                                    |

| Reference         Normber         Normber | Reference         Oriving         Part         Description           2         00000         100000         100000         100000         100000         100000         100000         100000         100000         100000         100000         100000         100000         100000         100000         100000         100000         100000         100000         100000         100000         100000         100000         100000         100000         100000         100000         100000         100000         100000         100000         100000         100000         100000         100000         100000         100000         100000         100000         100000         100000         100000         100000         100000         100000         100000         100000         100000         100000         100000         100000         100000         100000         100000         100000         100000         100000         100000         100000         100000         100000         100000         100000         100000         100000         100000         100000         100000         100000         100000         100000         100000         100000         100000         100000         100000         1000000         1000000         1000000 </th <th>Reference     Convintion     Convintion     Convolution       Reference     Nonvoine     Bescription       Image: State     Bescription       Image: State     Bescription</th> <th>Network         Network         <t< th=""><th> </th><th></th><th>-</th><th>-</th><th>-</th><th>2</th><th>-</th><th>-</th><th>1</th><th>4</th><th>-</th><th>-</th><th></th><th></th><th></th><th></th><th></th><th>SAL BOX</th></t<></th> | Reference     Convintion     Convintion     Convolution       Reference     Nonvoine     Bescription       Image: State     Bescription       Image: State     Bescription | Network         Network         Network <t< th=""><th> </th><th></th><th>-</th><th>-</th><th>-</th><th>2</th><th>-</th><th>-</th><th>1</th><th>4</th><th>-</th><th>-</th><th></th><th></th><th></th><th></th><th></th><th>SAL BOX</th></t<> |                   |                            | -                                 | -                           | -                          | 2                             | -                                                   | -                    | 1                     | 4                   | -                           | -                         |                   |                          |                                               |                                                              |                              | SAL BOX                                                                                               |
|----------------------------------------------------------------------------------------------------|----------------------------------------------------------------------------------------------------|----------------------------------------------------------------------------------------------------|----------------------------------------------------------------------------------------------------|-------------------|----------------------------|-----------------------------------|-----------------------------|----------------------------|-------------------------------|-----------------------------------------------------|----------------------|-----------------------|---------------------|-----------------------------|---------------------------|-------------------|--------------------------|-----------------------------------------------|--------------------------------------------------------------|------------------------------|----------------------------------------------------------------------------------------------------|
| Reference         Proving         Port           2                                                                                                    | Reference       Prowing       Profile         0       1       10.452       Moin Confile         1       1       10.50051       10.452       Moin Confile         2       1       1       10.50051       10.452       Moin Confile         3       1       1       10.50051       10.452       Moin Confile         3       1       1       1       1       1       1       1       1       1       1       1       1       1       1       1       1       1       1       1       1       1       1       1       1       1       1       1       1       1       1       1       1       1       1       1       1       1       1       1       1       1       1       1       1       1       1       1       1       1       1       1       1       1       1       1       1       1       1       1       1       1       1       1       1       1       1       1       1       1       1       1       1       1       1       1       1       1       1       1       1       1       1                                                                                                    | Reference     Drowing     Part       1     1     1     1       2     1     1     1       3     1     1     1       4     1     1     1       5     1     1     1       6     1     1     1       7     1     1     1       8     1     1     1       9     1     1     1       10     1     1     1       10     1     1     1       10     1     1     1       10     1     1     1       10     1     1     1       10     1     1     1       10     1     1     1       10     1     1     1       10     1     1     1       10     1     1     1       10     1     1     1       10     1     1     1       10     1     1     1       10     1     1     1       10     1     1     1                                                                                                    | Reference     Drowning     Point       0     2     10:03     Point       1     2     10:03     Point       2     2     10:03     Point       3     2     10:03     Point       1     2     10:03     Point       1     2     10:03     Point       1     2     10:03     Point       1     2     10:03     Point       1     2     10:03     Point       1     2     10:03     Point       1     2     10:03     Point       1     1     10:01     Point       1     1     1     1       1     1     1     1       1     1     1     1       1     1     1     1       1     1     1     1       1     1     1     1       1     1     1     1       1     1     1     1       1     1     1     1       1     1     1     1       1     1     1     1       1     1     1     1       1     1     1     1                                                                                                    | Description       | rol Box for Wireless Admit | ale, 6 Position (Phoenix #707280) | Position (phoenix #1781027) | der - Little Fuse #345-613 | Connector Receptacle Assembly | Millenium 3 XD26 (specify program<br>when ordering) | Ethernet Module XNO5 | SB-625-8 Snap Bushing | sistiors - Maglocks | iier Diode - Maglock Door 1 | <pre>nmp Fuse #MDA3</pre> | Scope Serial Port | reless Admit Module XT01 | Kall @ /-3/4" Long<br>Assembly of Control Box | Assettivity of Cutifiol BOX<br>ain Access for Wireless Admit | op Access for Wireless Admit | Rev - 1 Rev - 2<br>Rev - 2<br>Rev - 2<br>2010 ECS TOUCH SCREEN ELECTRIC<br>EXPLODE ENTREES A ELECTRIC |
| Reference       Normber       Normber       Normber         0       0       0       0       0         1       1       1       1       1       1       0       0       0       0       0       0       0       0       0       0       0       0       0       0       0       0       0       0       0       0       0       0       0       0       0       0       0       0       0       0       0       0       0       0       0       0       0       0       0       0       0       0       0       0       0       0       0       0       0       0       0       0       0       0       0       0       0       0       0       0       0       0       0       0       0       0       0       0       0       0       0       0       0       0       0       0       0       0       0       0       0       0       0       0       0       0       0       0       0       0       0       0       0       0       0       0       0       0       0       0                                                                                                    |                                                                                                    |                                                                                                    |                                                                                                    |                   | Main Cont                  | Panel Mount Femo                  | Male Plug, 6 F              | Fuse Holc                  | AMP 28 Pin CPC C              | Crouzet Controller - V                              | Crouzet              | Heyco S               | Re                  | NTE569 Rectif               | 3 A                       | MD                | Crouzet Wi               | Din<br>Complete                               | Remote Kevch                                                 | Remote Deskt                 |                                                                                                    |
|                                                                                                    |                                                                                                    |                                                                                                    |                                                                                                    | Part<br>Number    | B10452                     | E6032                             | E6033                       | E0088                      | E00177                        | E1000                                               | E1001                | H10172                | E10075              | E10076                      | E0268                     | E10074            | E10198                   | B10453                                        | F10210                                                       | E10213                       |                                                                                                    |
|                                                                                                    |                                                                                                    |                                                                                                    |                                                                                                    | Drawing<br>Number | ICS-005-1                  | ****                              | ****                        | ****                       | *****                         | *****                                               | ****                 | *****                 | ****                | *****                       | ****                      | ****              | ****                     | ICS-006-1<br>*****                            | ****                                                         | ****                         |                                                                                                    |
|                                                                                                    |                                                                                                    |                                                                                                    |                                                                                                    | Reference         | -                          | 2                                 | с                           | 4                          | 5                             | 6                                                   | 7                    | 8                     | 6                   | 10                          | 11                        | 12                | 13                       | 15                                            | <u>c</u> <u>v</u>                                            | 17                           |                                                                                                    |
|                                                                                                    |                                                                                                    |                                                                                                    |                                                                                                    |                   |                            |                                   | (                           | (12)                       | Ĺ                             |                                                     |                      |                       |                     |                             |                           |                   |                          |                                               |                                                              |                              |                                                                                                    |
|                                                                                                    |                                                                                                    |                                                                                                    |                                                                                                    | G                 | $\sim$                     |                                   |                             |                            |                               |                                                     |                      | 2                     |                     |                             |                           |                   |                          |                                               |                                                              |                              |                                                                                                    |
|                                                                                                    |                                                                                                    |                                                                                                    |                                                                                                    | C                 | x                          |                                   |                             |                            | Ō                             | D-                                                  |                      | 4                     |                     |                             |                           |                   | 7                        |                                               | Ć                                                            |                              |                                                                                                    |

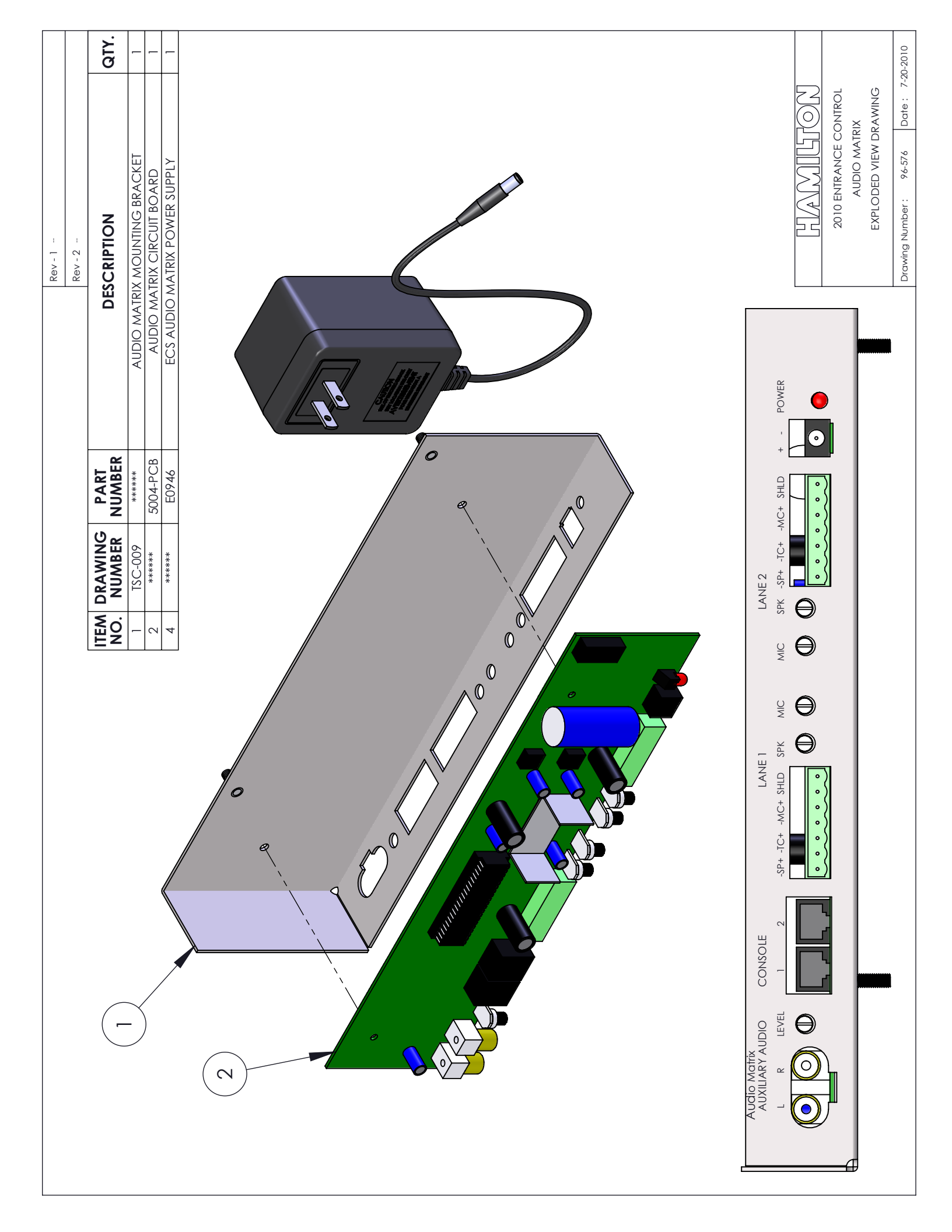

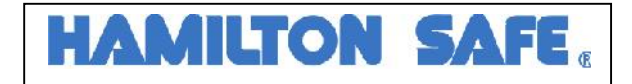

### **Entrance Control Service Record**

| Model:                                |                 | Install Date | e: Bank N | Name: | Address | s: | Order Number: |
|---------------------------------------|-----------------|--------------|-----------|-------|---------|----|---------------|
| Weekly Operation Test                 | Date:<br>Result | :            |           |       |         |    |               |
| Quarterly Preventative<br>Maintenance |                 |              |           |       |         |    |               |
| Maglocks                              | Date:           |              |           |       |         |    |               |
|                                       | Result          | :            |           |       |         |    |               |
| IR Sensors                            | Date:           |              |           |       |         |    |               |
|                                       | Result          | :            |           |       |         |    |               |
| Weapons Detector Verification         | Date:           |              |           |       |         |    |               |
|                                       | Result          | :            |           |       |         |    |               |
| Door Closers                          | Date:           |              |           |       |         |    |               |
|                                       | Result          | :            |           |       |         |    |               |
| Inspect Door Sweeps                   | Date:           |              |           |       |         |    |               |
|                                       | Result          | :            |           |       |         |    |               |